2024-05-17

# REGION

#### Beställning av förifyllnadsmall via Ritz

Från och med måndag den 13 maj är det möjligt för verksamheten själv att beställa verksamhetsunika förifyllnadsmallar för Webcertintyg-Läkarintyg för sjukpenning, FK7804 via Ritz.

Intyget är tillgängligt i Intygsmodulen/Webcert via Melior.

Observera att dessa beställningar endast kan göras efter att de förankrats i din verksamhet.

#### Förfarande i Ritz

1. Välj vad du vill göra, Beställa ny, Ändra eller Ta bort.

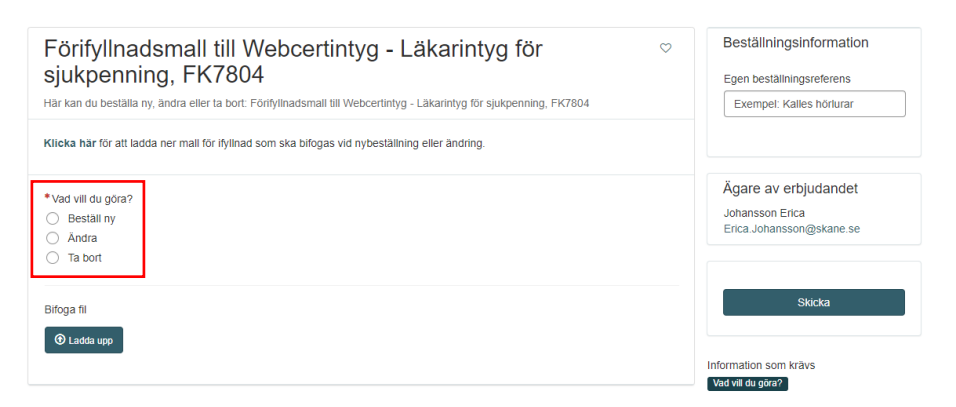

2. Välj *Klicka här* (röd markering) för att ladda ner intygsmallen och fyll i de fält som ska vara förifyllda/ändras. Detta gäller om du ska beställa ny eller ändra i befintlig förifyllnadsmall.

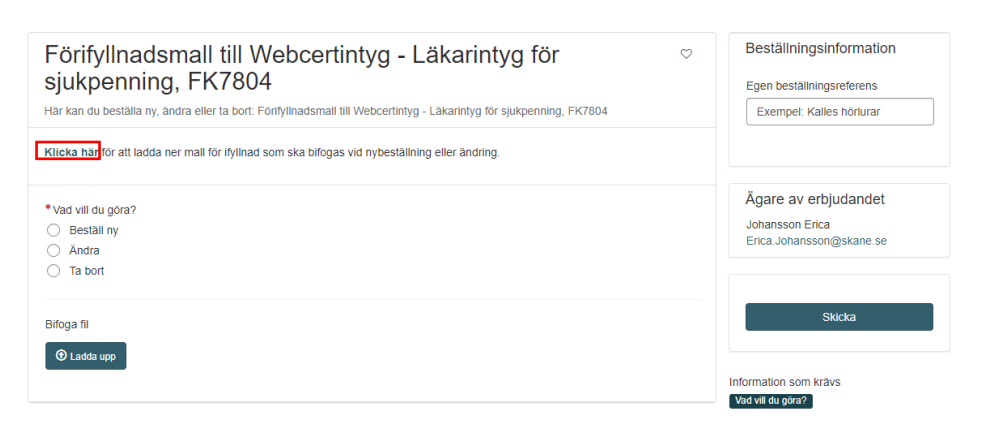

2024-05-17

- 3. Vid beställning av ny förifyllnadsmall klicka i valet Beställ ny.
- Fyll i namn på verksamhet och önskat namn på mallen.
   Exempel:
   Verksamhet: Kvinnokliniken
   Önskat namn på mallen: Cervixcancer
- 5. Ladda upp mallen(filen).
- 6. Klicka på Skicka.

| Förifyllnadsmall till Webcertintyg - Läkarintyg för       Siukpenning, FK7804         Här kan du beställa ny, ändra eller ta bort: Förifyllnadsmall till Webcertintyg - Läkarintyg för sjukpenning, FK7804         Klicka har för att ladda ner mall för ifyllnad som ska bifogas vid nybeställning eller ändring. | Beställningsinformation<br>Egen beställningsreferens<br>Exempel: Kalles hörlurar |
|----------------------------------------------------------------------------------------------------|----------------------------------------------------------------------------------|
| Vad vili du gőra? Bestall ny Andra Ta bort                                                                                                    | Ägare av erbjudandet<br>Johansson Erica<br>Erica.Johansson@skane.se              |
| Verksamhet  Onskat namn på mallen                                                                                                    | Skicka<br>Information som krävs<br>Verksamtet Önskat namn på malen               |
| Mali för ifyllnad hittar du i beskrivningen ovan, fyll i malien och bifoga till bestäliningen.  * Bifoga fil  © Ladda upp                                                                                                    | Bifoga fil                                                                       |

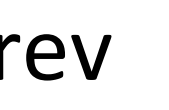

2024-05-17

- 1. Vid ändring av befintlig förifyllnadsmall klicka i valet Ändra.
- 2. Fyll i namn på verksamhet kopplad till befintlig mall och namn på befintlig mall.

**Exempel:** Verksamhet: Kvinnokliniken Namn på befintlig mallen: Cervixcancer

- 3. Ladda upp mallen(filen).
- 4. Klicka på Skicka.

| Förifyllnadsmall till Webcertintyg - Läkarintyg för       Siukpenning, FK7804         Här kan du beställa ny, ändra eller ta bort: Förifyllnadsmall till Webcertintyg - Läkarintyg för sjukpenning, FK7804         Klicka här för att ladda ner mall för ifyllnad som ska bifogas vid nybeställning eller ändring. | Beställningsinformation<br>Egen beställningsreferens<br>Exempel: Kalles hörlurar                        |
|----------------------------------------------------------------------------------------------------|----------------------------------------------------------------------------------------------------|
| Vad vill du göra? Beställ ny Andra Ta bort  Verksamhet kopplad till befintlig mall                                                                                                    | Ägare av erbjudandet<br>Johansson Erica<br>Erica.Johansson@skane.se<br>Skicka                           |
| Namn på befintlig mali Mall för ifylinad hittar du i beskrivningen ovan, fyll i mallen med ändringar/kompletteringar och bifoga till beställningen. Observera att det är endast din verksamhets mall du kan önska ändringar i.  Bifoga fil D Ladda upp                                                             | Information som krävs<br>Verksamhet kopplad till befintlig mall<br>Namn på befintlig mall<br>Bifoga fil |

2024-05-17

- 1. Vid borttag av befintlig förifyllnadsmall klicka i valet *Ta bort*.
- 2. Fyll i namn på verksamhet kopplad till befintlig mall och namn på befintlig mall.

Exempel: Verksamhet: Kvinnokliniken Namn på befintlig mallen: Cervixcancer

3. Klicka på Skicka.

| Förifyllnadsmall till Webcertintyg - Läkarintyg för                                             | Beställningsinformation<br>Egen beställningsreferens<br>Exempel: Kalles hörlurar |
|-------------------------------------------------------------------------------------------------|----------------------------------------------------------------------------------|
| Klicka här för att ladda ner mall för ifyllnad som ska bifogas vid nybeställning eller ändring. |                                                                                  |
| *Vad vill du göra?<br>O Beställ ny<br>O Ändra<br>Ta bort                                        | Ägare av erbjudandet<br>Johansson Erica<br>Erica.Johansson@skane.se              |
| * Verksamhet kopplad till befintlig mall                                                        | Skicka                                                                           |
| * Namn på befintlig mall                                                                        | Information som krävs<br>Verksamhet kopplad till befintlig mall                  |
| Observera att det är endast din verksamhets mall som du kan ta bort.                            | Namn på befintlig mall                                                           |